Virtualizációs technológiák és alkalmazásaik (VIMIAV89)

## Operációs rendszer szintű virtualizáció - Gyakorlat

- 1. Indítsuk el a CentOS-5.4-OpenVZ-full virtuális gépet! A gépre belépés *meres* felhasználóval lehetséges, jelszava a szokásos. Root felhasználóként végzendő műveletekhez használhatjuk a sudo-t, ilyenkor a *meres* felhasználó rendes jelszavát kell megismételni.
- 2. OpenVZ konténerek kezelése webes felületen
  - Böngészőben nyissuk meg a <u>http://localhost:8001</u> oldalt (nyitó oldalnak ez van felvéve). Ha a későbbiekben majd csak vár az oldal a betöltésre, akkor lejárt a session, egy refresh kell és újra be kell lépni.
  - 2. Belépéshez a felhasználónév admin, a jelszava a meres felhasználóéval azonos.
  - 3. Először nézzünk rá az erőforráskonfigurációkra (a webes felületen *plan* néven szerepel), ezzel adhatóak meg VE-k erőforráskorlátai. *Plans* majd *Edit Plan Easy Wizard* ikont válasszuk, nézzük meg pl. a *light* plan korlátait!
  - 4. Hozzunk létre egy *VE*-t (a webes felület ezt *node*-nak nevezi), *ubuntu-9.04* operációs rendszerrel, és az imént megnézett *light* erőforráskonfigurációval! Fontos: a host nevet csak domain névvel együtt fogadja el, pl: *test.local*. Az IP cím lehet bármi a *10.0.0.0/8* tartományból, kivéve a *10.40.0.0/16* alhálózatot, mert ez utóbbi a külső hálózaton lévő gépekkel ütközhet. Jegyezzük meg, hogy a VE a *101*-es azonosítót kapta.
  - 5. Indítsuk el VE-t!
- 3. VE környezetének felderítése
  - 1. Nyissunk egy terminálablakot és pingeljük meg az imént indított VE-t. SSH-val belépni még nem fogunk tudni, mert nincs beállított jelszava a root felhasználónak a VE-ben...
  - 2. ...nem is kell, menjünk be a VE-be "művészbejárón" keresztül: vzctl enter 101
  - 3. Nézzük meg, hogy ez tényleg nem a CentOS: cat /etc/debian\_release. Ilyen fájl a host gépen nincs (illetve van, csak nem ott :) ).
  - 4. Nézzük meg, hogy honnan milyen erőforrás látszik! Nyissunk még egy terminálablakot vagy új tabot a terminálon és a nézzük meg mindkét helyről a következőket.
    - Szabad memória: free -m (Igen, ha még nem tudatosult volna bennünk: most 30MB rammal fut az ubuntu – próbálja ezt meg valaki fizikai gépen ennyiből megoldani :))
    - 2. Szabad hely a fájlrendszeren: df -h
    - Futó folyamatok listája: ps ax Ne hagyjuk magunkat félrevezetni, a PID nem lesz azonos a host és a VE folyamatlistájában, de a host felől látszanak a VE folyamatai, fordítva viszont nem.
    - 4. Jéé fut apache httpd, vajon hol hallgatózik: netstat -lnp Ennek is kicsit félrevezető lesz az eredménye a hostról nézve, úgy néz ki, mintha a localhoston hallgatózna az apache 80-as porton, de próbáljuk ki böngészőből! És a VE ip címét beírva?
    - 5. Hozzunk létre egy fájlt a hoszt gépen (rootként): touch /vz/private/101/root/EZ\_EGY\_TESZT\_FILE Nézzük meg a /root könyvtár tartalmát a VE-n belül! Fordítva is ki lehet próbálni.

Virtualizációs technológiák és alkalmazásaik (VIMIAV89)

- 6. CPU típusa és tulajdonságai: cat /proc/cpuinfo
- 7. Futó kernel verziója, architektúrája: uname -a
- 8. Kernelbe betöltött modulok: lsmod
- 9. Hálózati interfészek is beállításai, beleértve az inaktívakat is: ifconfig -a
- 4. Változtassuk meg futás közben a VE erőforráskorlátait, ellenőrizzük az állapotot előtte és utána! A változtatás a *Node Management* menüpont alatt végezhető el, akár az egyes erőforrások módosításával, akár a VE-hez hozzárendelt plan váltásával.
- 5. Advanced feladatok (ha marad rá idő, némi Linux adminisztrálási gyakorlatot igényel)
  - 1. A *Server/Plans/Edit Plan Advanced Wizard* dal nézzük meg a light plan részletes beállításait! Az egyes pontok mellett jobb oldalt lévő ?-re húzva az egeret bal oldalt leírást kapunk az egyes pontokról.
  - 2. A VE most nem lát ki a hálózatra. Adjunk neki egy ethernet típusú interfészt, amit a hoston hídba kapcsolunk a külső hálózati interfésszel.
    - Ezt a webes felületre nem vezették ki: vzctl set 101 --netif\_add eth0 Kis magyarázat hozzá: az OpenVZ kétféle hálózati interfészt tud adni a VE-nek, az egyik a venet, ami IP rétegbeli kapcsolat, a másik a veth, ami Ethernet rétegbeli. Bridge-elni érelemszerűen csak az veth-t lehet. Mindkettő pont-pont kapcsolat a host és a VE között, párban jönnek létre az interfészek a hoston és a VE-n. A netif\_add paraméterénél a VE-n belüli nevét adjuk meg, a host felőli végén a neve veth101.0 lesz. Vegyük észre, hogy a hoston is van eth0 és a VE-n belül is van egy ettől teljesen független másik eth0, de ez nem okoz problémát.
    - 2. A hoston telepítsük fel a bridge-utils csomagot: yum install bridge-utils
    - 3. Vegyük le a hoston az eth0-ról az IP címet: ifconfig eth0 0.0.0.0
    - 4. Hozzuk létre a hidat és adjuk hozzá az interfészeket: brctl addbr br0 brctl addif br0 eth0 brctl addif br0 veth101.0 ifconfig br0 up brctl showstp br0

#várjunk egy kicsit, amíg a port state *learning*ből *forwarding*ba vált, nézzük újra dhclient br0

- 5. És most a VE-n belül kérjünk IP-t a külső hálózatról: dhclient eth0 (Megjegyzés: ez Windows vmware hoston remélhetőleg működni fog alapból, Linux hostnál külön engedélyezni kell, hogy a guest gép ethernet vezérlője MAC cím válogatás nélküli üzemmódba váltson. Az ethernet bridge helyes működéséhez erre szükség van.)
- 6. Próbáljuk a VE új ip címét pingelni, akár kívülről is!
- 7. Állítsunk valamit a VE-n belüli tűzfalon, pl tegyük REJECT-re az INPUT láncot, és próbáljuk ki a pingelést. Vegyük észre, hogy a host tűzfala nem változott és az továbbra is reagál a pingre. (Akár NAT-ot is lehet csinálni az egyes VE-ken belül, de ehhez előbb módosítani kell a */etc/vz/vz.conf*-ban az IPTABLES változó értékét.)
- 8. Csináljunk még VE-ket és bridge-eljük azokat is külső hálózatra vezető br0 hídra, vagy csináljunk belső hálózatot a VE-k között!